## SIST 学生ポータルサイトについて

本学では、学生の皆さんに様々な情報を提供するSIST学生ポータルサイトを用意しています。このサイトは下記の 通り一人ひとりのID・パスワードでログインする個々の学生専用サイトです。

このサイトを利用して履修登録を行ったり、休講補講情報、お知らせ(メール)、連絡事項(掲示板)の確認を行います。 連絡事項は学内掲示が原則ですが、ポータルサイトは補足するものとしてご利用ください。

1. ログイン方法

WEBシステムをご利用頂くにあたって、システムを起動する方法をご説明します。 起動手順

web ブラウザを起動し、アドレスバーに https://campus.sist.ac.jp/aa\_web/ を入力します。
Enter キーをクリックします

| 🖉 Active Academy ログイン画面 - Windows Internet Explorer |                      |  |
|-----------------------------------------------------|----------------------|--|
|                                                     | Coogle               |  |
| https://campus                                      | s.sist.ac.jp/aa_web/ |  |

ログイン画面が起動されます。

ご自分の [ログイン ID]、[パスワード]を入力し、<ログイン>ボタンをクリックします。

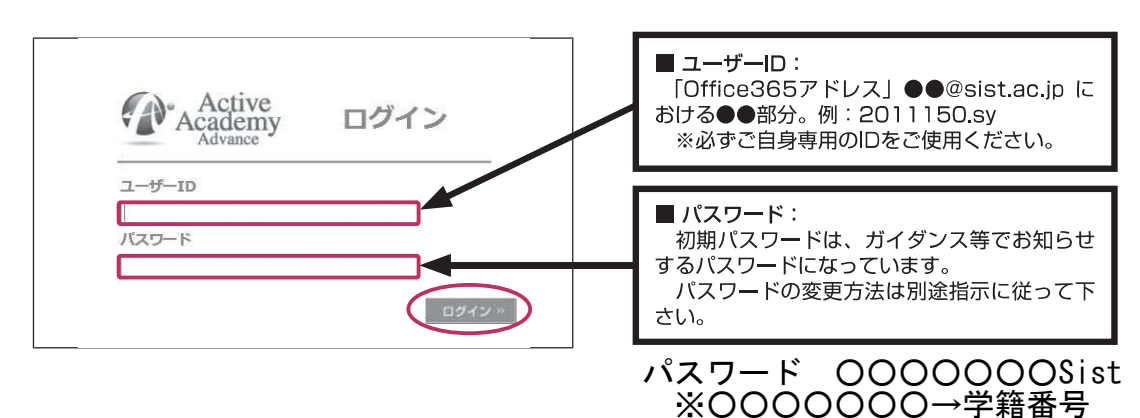

③ ログイン者様専用のポータル画面(学生用)が起動されます。

| 14- 15 DA     | Carles and |               |                                  | I /C O Persona | Trage CV.    |          | N/A STA  |
|---------------|------------|---------------|----------------------------------|----------------|--------------|----------|----------|
|               |            |               | Contract of Contract of Contract |                |              |          |          |
| 提業支援          | 0.050%A    |               |                                  |                |              |          |          |
| 就職活動支援        | My Schedul | e             |                                  |                |              |          |          |
| アンケート         |            | 1             |                                  |                |              |          |          |
| Web出欠普度       | × 201      | 6/08/07(日)~20 | 16/08/13(土)                      | WEA IN         | ● 新しく予定を登録する |          |          |
| 曹貌予約聲理        | 00/07(H)   | (B/99/8)      | 03/09(2)                         | 08/100M2       | 08/11(大)     | 01/12(主) | 08/13(±) |
| MyInformation | ~          |               |                                  |                |              |          |          |
| プロフィール変更      |            |               |                                  |                |              |          |          |
| グループ管理        |            |               |                                  |                |              |          |          |
| ログアウト         | ~          |               |                                  |                |              |          |          |
| ログアウト         |            |               |                                  |                |              |          |          |
|               |            |               |                                  |                |              |          |          |
|               |            |               |                                  |                |              |          |          |

2. トップ画面の説明と休補講情報の閲覧

お知らせ、連絡事項、時間割、休補講情報などが閲覧できます。

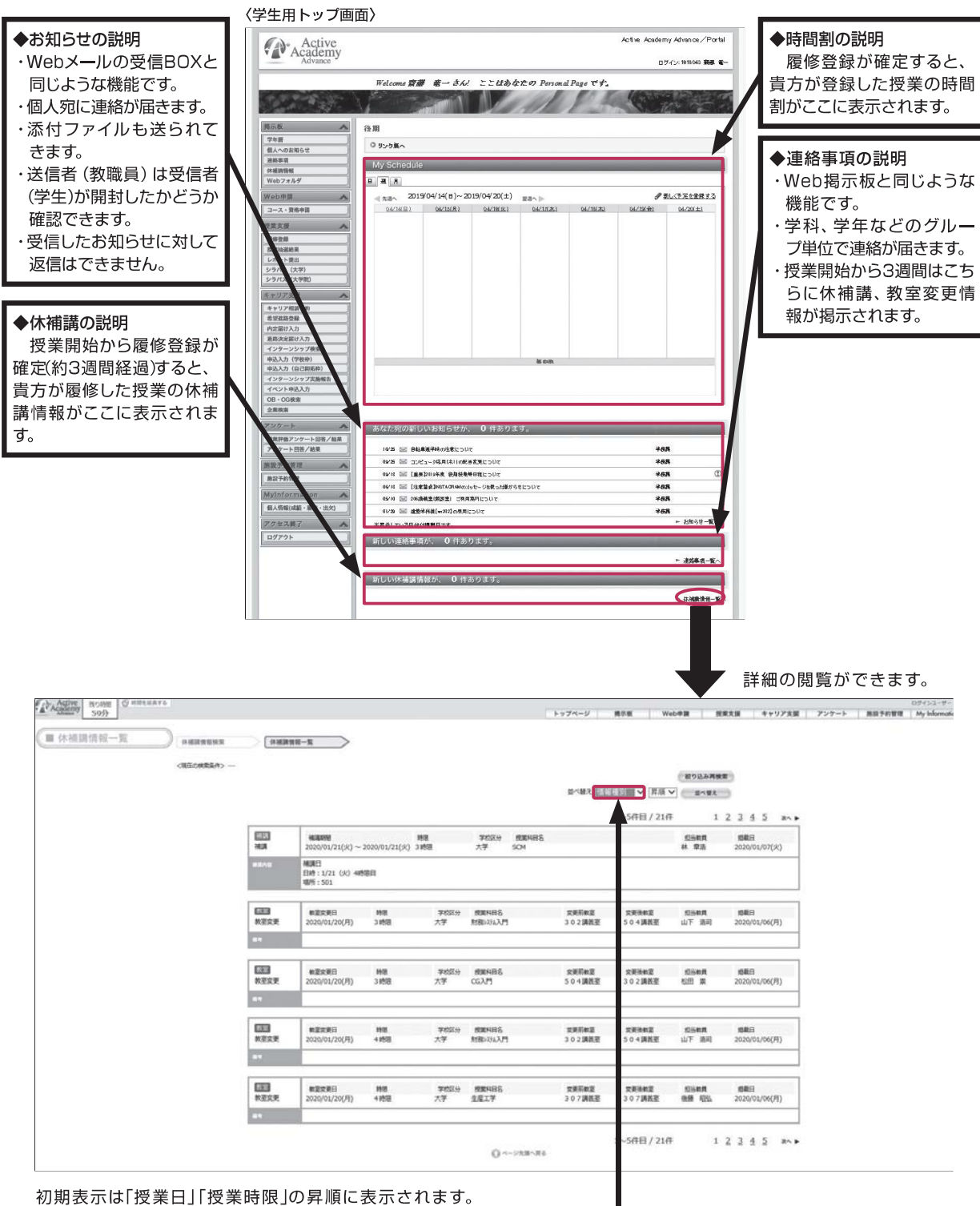

以下のいずれかの順に並び替えることができます。 ・情報種別(休講、補講、教室) ・授業実施日 ・授業科目名 ・掲載日 1. ログイン方法 (スマートフォンでのログイン)

起動手順

スマートフォンのブラウザを起動し、「静岡理工科大学」と検索してください。
検索結果から「静岡理工科大学」を選択してください。

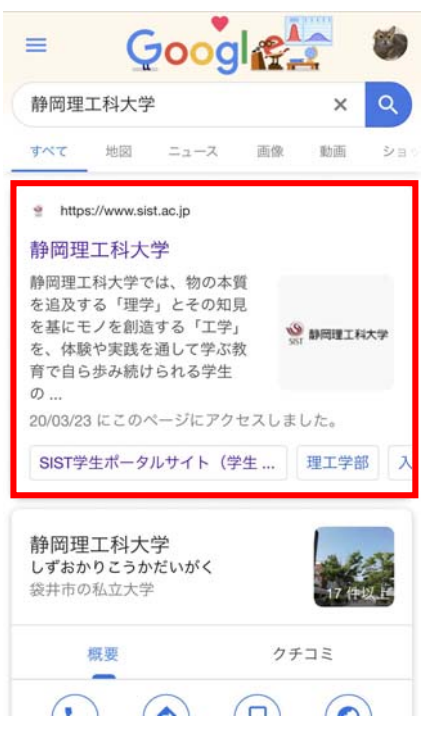

② 画面右下の「MENU LIST」を選択してください。

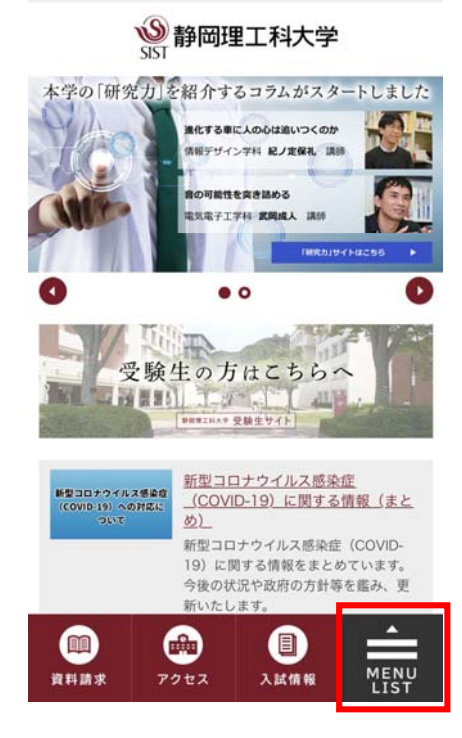

③ 「在学生のみなさま」を選択してください。

| コンテンツメニュー       |                        |  |  |  |  |
|-----------------|------------------------|--|--|--|--|
| ▶ 大学概要          | > 理工学部                 |  |  |  |  |
| > 情報学部          | ▶ 大学院                  |  |  |  |  |
| > 入試情報          | > 学生生活                 |  |  |  |  |
| ▶ 進路・就職支援       | > FAQ                  |  |  |  |  |
| ユーザーメニュー        |                        |  |  |  |  |
| ▶ 受験生のみなさま      | ▶ 保護者のみなさま             |  |  |  |  |
| ▶ 在学生のみなさま      | ▶ 卒業生のみなさま             |  |  |  |  |
| ▶ 地域・企業のみなさま    | ▶ 報道機関のみなさま            |  |  |  |  |
| 附属施設            |                        |  |  |  |  |
| > 図書館           | ▶ 先端機器分析センター           |  |  |  |  |
| ▶ やらまいか創造工学センター | > 工作センター               |  |  |  |  |
| ▶ 情報教育研究センター    | > 教育開発センター             |  |  |  |  |
| 前 新 請求 アクセス     | □<br>入試債報 MENU<br>LIST |  |  |  |  |

④ 「SIST 学生ポータルサイト」を選択してください。

| <b>⑧</b> 静岡理工科大学                                                    |
|---------------------------------------------------------------------|
| 在学生のみなさま                                                            |
| 静岡理工科大学は、豊かな人間性を基に、<br>「やらまいか精神と創造性」で地域社会に貢献する技術者を<br>育成します。        |
| 大学で大いに学び、充実した学生生活を送りましょう。                                           |
| 新着情報<br>2020.04.03 お知らせ<br>新型コロナウイルス感染症(COVID-19)に関する情報(まと<br>め)    |
| 通知     通知     目     上       資料請求     アクセス     人試情報     MENU<br>LIST |

⑤ 「SIST 学生ポータルサイトへはこちらから」を選択してください。

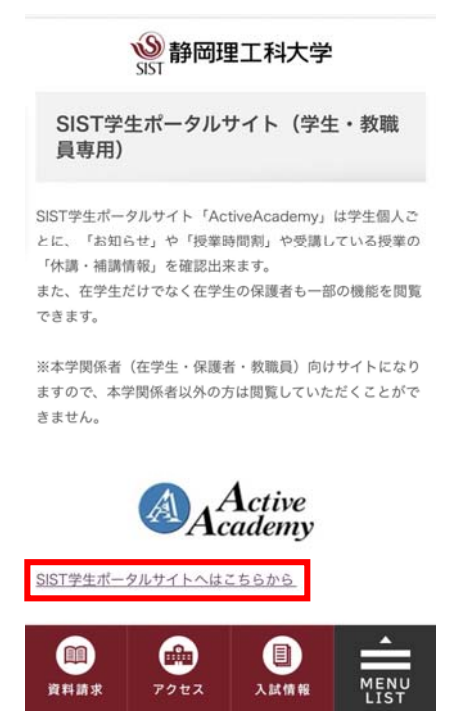

⑥ ログイン画面が起動されます。 ご自分の [ログイン ID]、[パスワード] を入力し、「ログイン」ボタンをタップし

てください。

# される に利用してはゲイン開始によってしないな 第 価格が長期に広 さる中心へに分インしたまま 原本方で知られ、テキストエディグを利用するな と、デージの課題 単たた力力を行って下さい。 WEBンズナムを利用すべんは、プラウザに次 の設定が分差となります。 ・JunaGiroutを利用すであ。 ・Cookieの受け入れを有効にする お知らぜ 声 濃度用1:00~2000時間間はプラセスできませ 人。 実際試験・通用は取用間およくWeb開始意意解測 聞とその目後1:週間は0.00~6000時間間はプラセス

スマートフォンヤイトへ切り除え